# User Manual Evaluasi Dosen

## 1. Halaman Login

Ketikkan alamat http://evaluasi-dosen.uajy.ac.id pada web browser. Akan tampil halaman login seperti pada gambar dibawah ini. Untuk masuk kedalam sistem, masukkan username dan password.

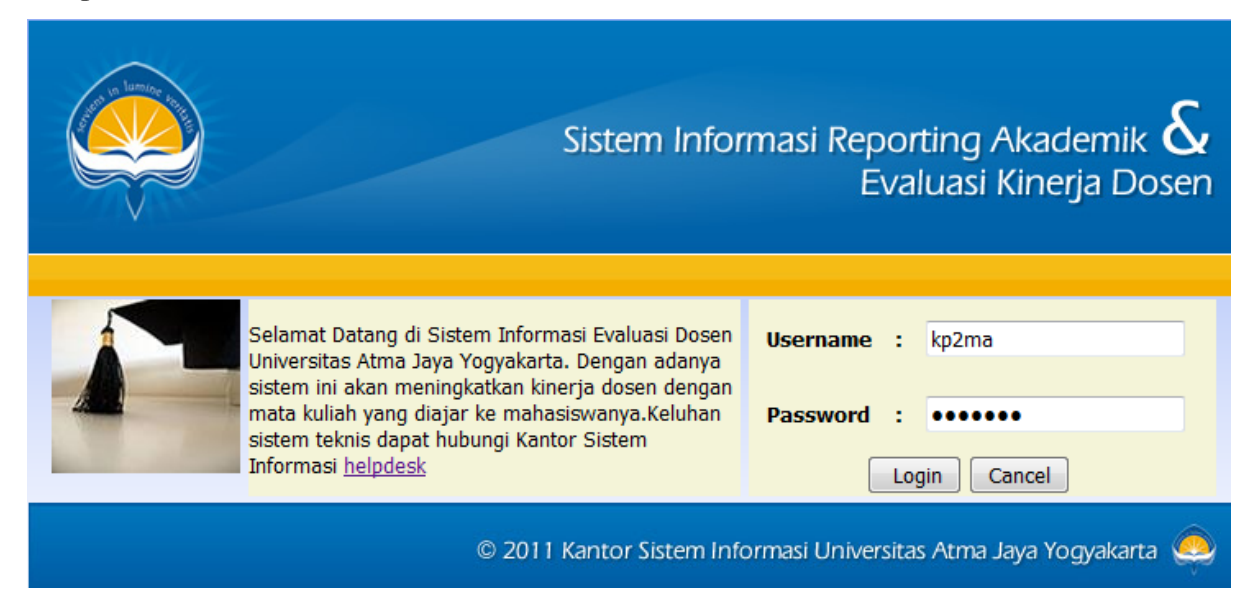

Setelah berhasil login, akan tampil halaman home evaluasi dosen. Menu Evaluasi terdapat sub menu tambah form evaluasi dan menu kelola group pertanyaan, Menu Laporan terdapat sub menu evaluasi perdosen, komentar perdosen, rerata skor perindikator, rerata skor keseluruhan.

# 2. Halaman Home

Dibawah ini adalah gambar nama form evaluasi. Ketika mengadakan evaluasi disetiap semester harus membuat form evaluasi terlebih dahulu.

|                                                 | Sistem                                                                                                    | n Informasi Reportin<br>Evalua                                                                                                    | ig Akademi<br>asi Kinerja E                                                        |
|-------------------------------------------------|----------------------------------------------------------------------------------------------------|----------------------------------------------------------------------------------------------------|------------------------------------------------------------------------------------|
|                                                 | Home Evaluasi                                                                                                    | Laporan Logout                                                                                                    |                                                                                    |
|                                                 | Evaluasi Kine<br>Universitas Atma J                                                                                                    | rja Dosen<br>aya Yogyakarta                                                                                                    |                                                                                    |
|                                                 |                                                                                                    |                                                                                                    |                                                                                    |
| No<br>1                                         | Nama Form                                                                                                    | Edit / Hapus Form                                                                                                    | Pertanyaan                                                                         |
| <b>No</b><br>1<br>2                             | Nama Form<br>Kuesioner Semester Gasal 2010/2011<br>Kuesioner Semester Genan 2010/2011                                                                                                    | Edit / Hapus Form <u>Edit   Hapus</u> Edit   Hapus                                                                                                    | Pertanyaan<br><u>Lihat</u><br>Lihat                                                |
| <b>No</b><br>1<br>2<br>3                        | Nama Form         Kuesioner Semester Gasal 2010/2011         Kuesioner Semester Genap 2010/2011         Kuesioner Semester Gasal 2011/2012                                                                                                    | Edit / Hapus Form       Edit   Hapus       Edit   Hapus       Edit   Hapus                                                                                                    | Pertanyaan<br><u>Lihat</u><br>Lihat<br>Lihat                                       |
| <b>No</b><br>1<br>2<br>3<br>4                   | Nama FormKuesioner Semester Gasal 2010/2011Kuesioner Semester Genap 2010/2011Kuesioner Semester Gasal 2011/2012Kuesioner Semester Genap 2011/2012                                                                                                    | Edit / Hapus         Edit   Hapus         Edit   Hapus         Edit   Hapus         Edit   Hapus         Edit   Hapus         Edit   Hapus         Edit   Hapus                                                                                                    | Pertanyaan<br>Lihat<br>Lihat<br>Lihat<br>Lihat                                     |
| <b>No</b><br>1<br>2<br>3<br>4<br>5              | Nama FormKuesioner Semester Gasal 2010/2011Kuesioner Semester Genap 2010/2011Kuesioner Semester Gasal 2011/2012Kuesioner Semester Genap 2011/2012Kuesioner Semester Gasal 2012/2013                                                                                                    | Edit / Hapus Form         Edit   Hapus         Edit   Hapus         Edit   Hapus         Edit   Hapus         Edit   Hapus         Edit   Hapus         Edit   Hapus         Edit   Hapus         Edit   Hapus         Edit   Hapus         Edit   Hapus                                                                                                    | Pertanyaan<br>Lihat<br>Lihat<br>Lihat<br>Lihat<br>Lihat                            |
| No<br>1<br>2<br>3<br>4<br>5<br>6                | Nama FormKuesioner Semester Gasal 2010/2011Kuesioner Semester Genap 2010/2011Kuesioner Semester Gasal 2011/2012Kuesioner Semester Genap 2011/2012Kuesioner Semester Gasal 2012/2013Kuesioner Semester Genap 2012/2013                                                                                                    | Edit / Hapus Form         Edit   Hapus         Edit   Hapus         Edit   Hapus         Edit   Hapus         Edit   Hapus         Edit   Hapus         Edit   Hapus         Edit   Hapus         Edit   Hapus         Edit   Hapus         Edit   Hapus         Edit   Hapus         Edit   Hapus                                                                                                    | Pertanyaan<br>Lihat<br>Lihat<br>Lihat<br>Lihat<br>Lihat<br>Lihat                   |
| No<br>1<br>2<br>3<br>4<br>5<br>6<br>7           | Nama FormKuesioner Semester Gasal 2010/2011Kuesioner Semester Genap 2010/2011Kuesioner Semester Gasal 2011/2012Kuesioner Semester Genap 2011/2012Kuesioner Semester Gasal 2012/2013Kuesioner Semester Genap 2012/2013Kuesioner Semester Genap 2012/2013Kuesioner Semester Gasal 2013/2014                                                                     | Edit / Hapus         Edit   Hapus         Edit   Hapus                                                                     | Pertanyaan<br>Lihat<br>Lihat<br>Lihat<br>Lihat<br>Lihat<br>Lihat<br>Lihat          |
| No<br>1<br>2<br>3<br>4<br>5<br>6<br>7<br>8      | Nama FormKuesioner Semester Gasal 2010/2011Kuesioner Semester Genap 2010/2011Kuesioner Semester Gasal 2011/2012Kuesioner Semester Genap 2011/2012Kuesioner Semester Gasal 2012/2013Kuesioner Semester Genap 2012/2013Kuesioner Semester Gasal 2013/2014Kuesioner Semester Gasal 2013/2014                                                                     | Edit / Hapus Form         Edit   Hapus         Edit   Hapus                      | Pertanyaan<br>Lihat<br>Lihat<br>Lihat<br>Lihat<br>Lihat<br>Lihat<br>Lihat<br>Lihat |
| No<br>1<br>2<br>3<br>4<br>5<br>6<br>7<br>8<br>9 | Nama FormKuesioner Semester Gasal 2010/2011Kuesioner Semester Genap 2010/2011Kuesioner Semester Gasal 2011/2012Kuesioner Semester Genap 2011/2012Kuesioner Semester Gasal 2012/2013Kuesioner Semester Genap 2012/2013Kuesioner Semester Gasal 2013/2014Kuesioner Semester Genap 2013/2014Kuesioner Semester Genap 2013/2014Kuesioner Semester Genap 2013/2014 | Edit / Hapus Form         Edit   Hapus         Edit   Hapus | Pertanyaan<br>Lihat<br>Lihat<br>Lihat<br>Lihat<br>Lihat<br>Lihat<br>Lihat<br>Lihat |

© 2011 Kantor Sistem Informasi Universitas Atma Jaya Yogyakarta 🧶

### 3. Pengelolaan Form Evaluasi

• Tambah Form Evaluasi

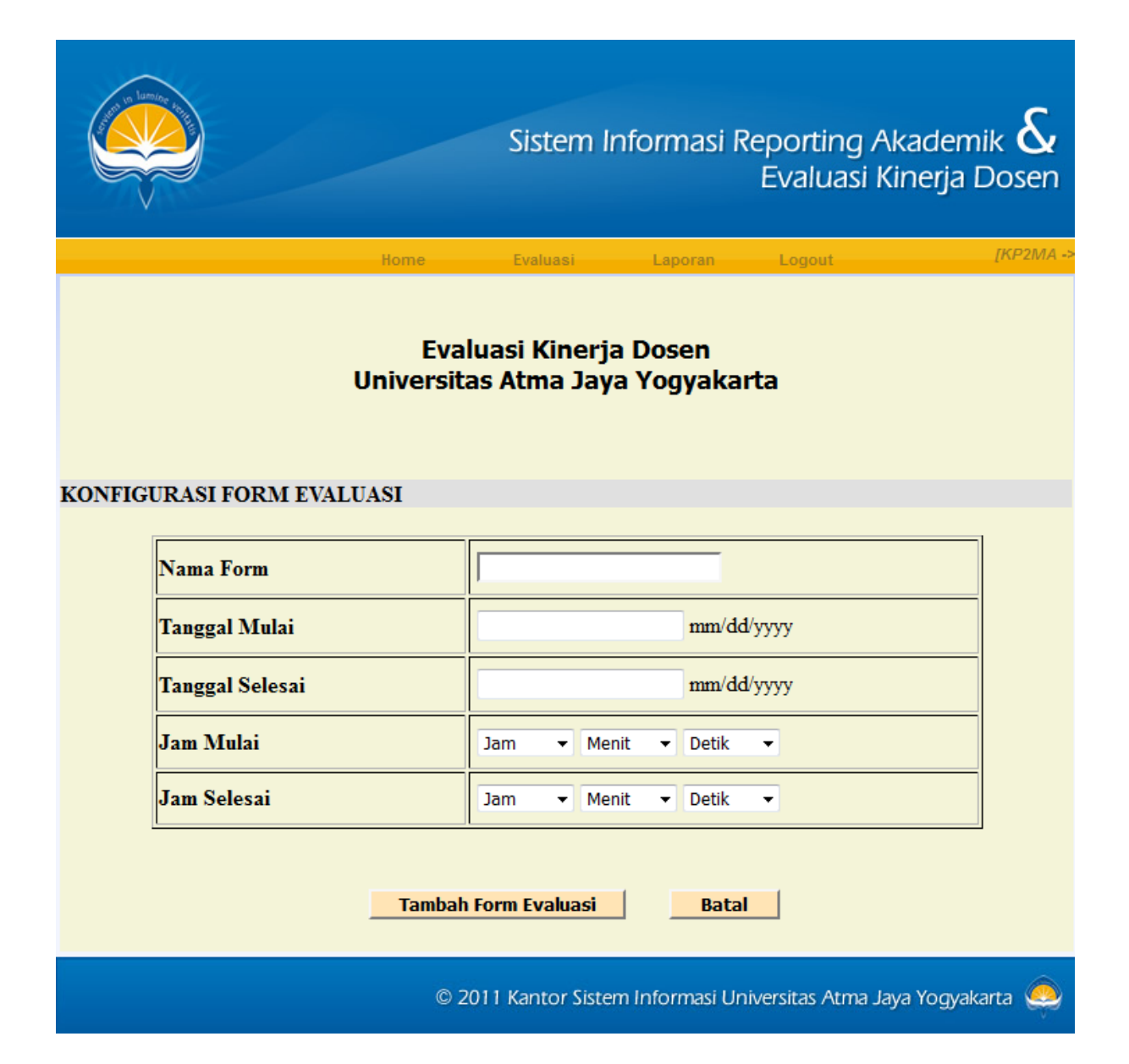

### • Ubah Form Evaluasi

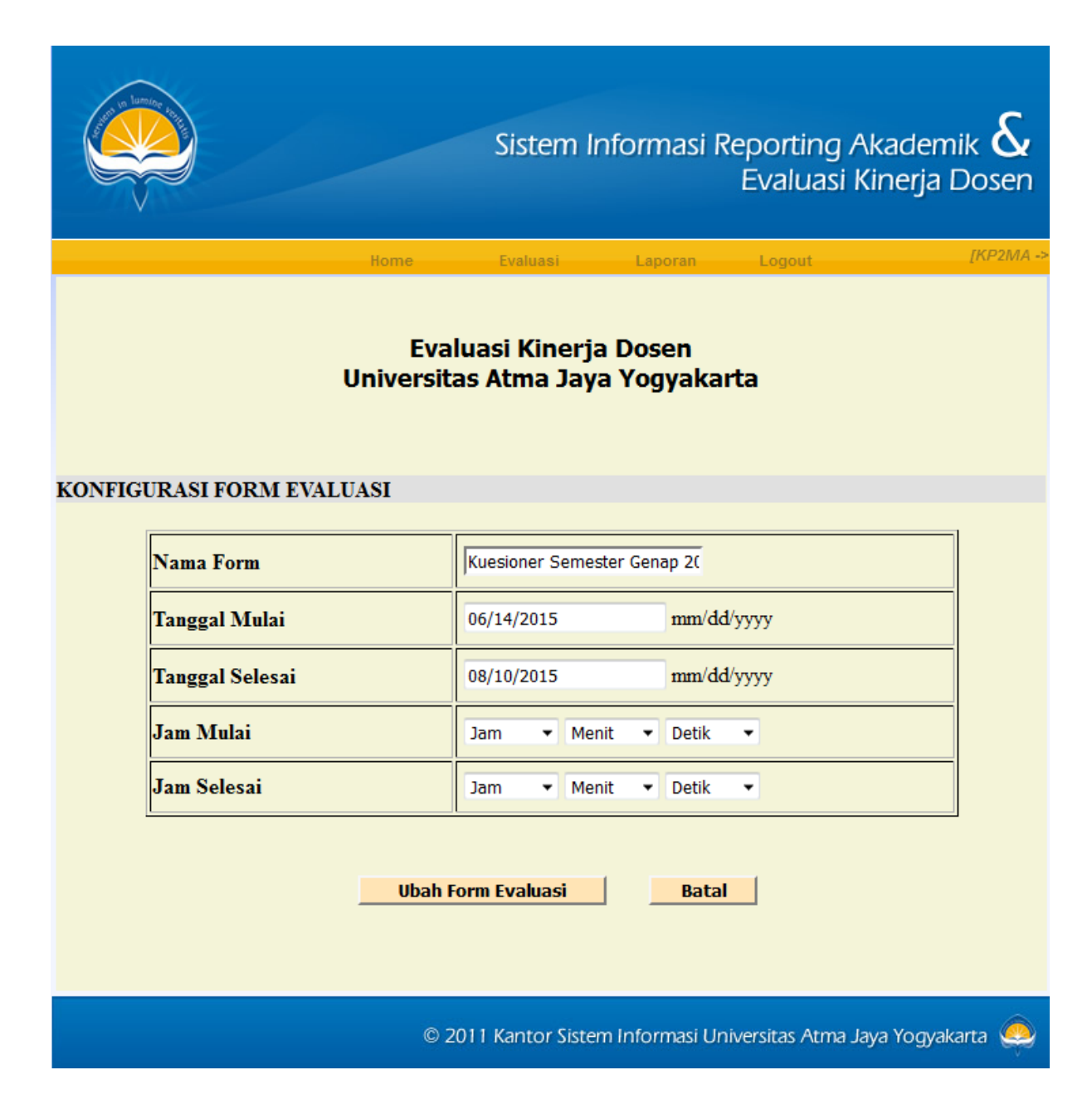

Use Template

Konfigurasi Pertanyaan untuk KP2MA. Untuk menyimpan pertanyaan dan pilihan jawaban yang telah dibuat sebagai template baru, user hanya menekan tombol Simpan Template. Untuk menggunakan template yang telah disimpan pada matakuliah tertentu, user hanya menekan tombol Gunakan Pada Matakuliah maka akan lanjut ke halaman Use Template.

|                                                                                                    | Sistem Informasi Repo<br>Eva                                                                                                    | rting Akademik &<br>aluasi Kinerja Dosen |
|----------------------------------------------------------------------------------------------------|----------------------------------------------------------------------------------------------------|------------------------------------------|
|                                                                                                    | Home Evaluasi Laporan Lo                                                                                                    | gout [KP2MA ->                           |
|                                                                                                    |                                                                                                    |                                          |
| Pilih Jenis Pertanyaan                                                                                                    |                                                                                                    |                                          |
| Jenis Pertanyaan                                                                                                    | Pilih 👻                                                                                                    | Tambah Pertanyaan                        |
|                                                                                                    |                                                                                                    |                                          |
| Simnan Pertanyaan Sebagai                                                                                                    | Template                                                                                                    |                                          |
| Nama Template                                                                                                    |                                                                                                    | Simpan Template                          |
| •                                                                                                    |                                                                                                    |                                          |
|                                                                                                    |                                                                                                    |                                          |
| Menggunakan Template                                                                                                    | Dilib                                                                                                    | CupakanTomplato                          |
| riin Tempiate                                                                                                    | Pilin                                                                                                    | Gunakan i emplate                        |
| Edit × 1.) Pengajar hadir<br>○ Sangat Setuju<br>○ Setuju<br>○ Tidak Setuju<br>○ Sangat Tidak<br>Edit × 2.) Silabus dan rer<br>○ Sangat Setuju<br>○ Tidak Setuju<br>○ Sangat Tidak<br>Edit × 3.) Materi yang di<br>○ Sangat Setuju<br>○ Setuju<br>○ Tidak Setuju<br>○ Setuju<br>○ Sangat Tidak<br>Edit × 4.) Penjelasan per<br>○ Sangat Setuju<br>○ Sangat Setuju<br>○ Sangat Setuju<br>○ Sangat Setuju<br>○ Sangat Setuju<br>○ Sangat Setuju<br>○ Sangat Setuju<br>○ Sangat Setuju<br>○ Sangat Tidak | sesuai waktu yang ditentukan ?<br>Setuju<br>ncana kegiatan perkuliahan jelas dan dijalankan ?<br>Setuju<br>berikan bermanfaat, aktual, dan mengikuti perkembangan<br>Setuju<br>gajar mudah dipahami ? | ?                                        |
|                                                                                                    | © 2011 Kantor Sistem Informasi Universit                                                                                                    | as Atma Java Yogyakarta 🔊                |

Konfigurasi Pertanyaan untuk KP2MA. Untuk menyimpan pertanyaan dan pilihan jawaban yang telah dibuat sebagai template baru, user hanya menekan tombol Simpan Template.

Untuk menggunakan template yang telah disimpan pada matakuliah tertentu, user hanya menekan tombol Gunakan Template pada Matakuliah maka akan lanjut ke halaman Use Template.

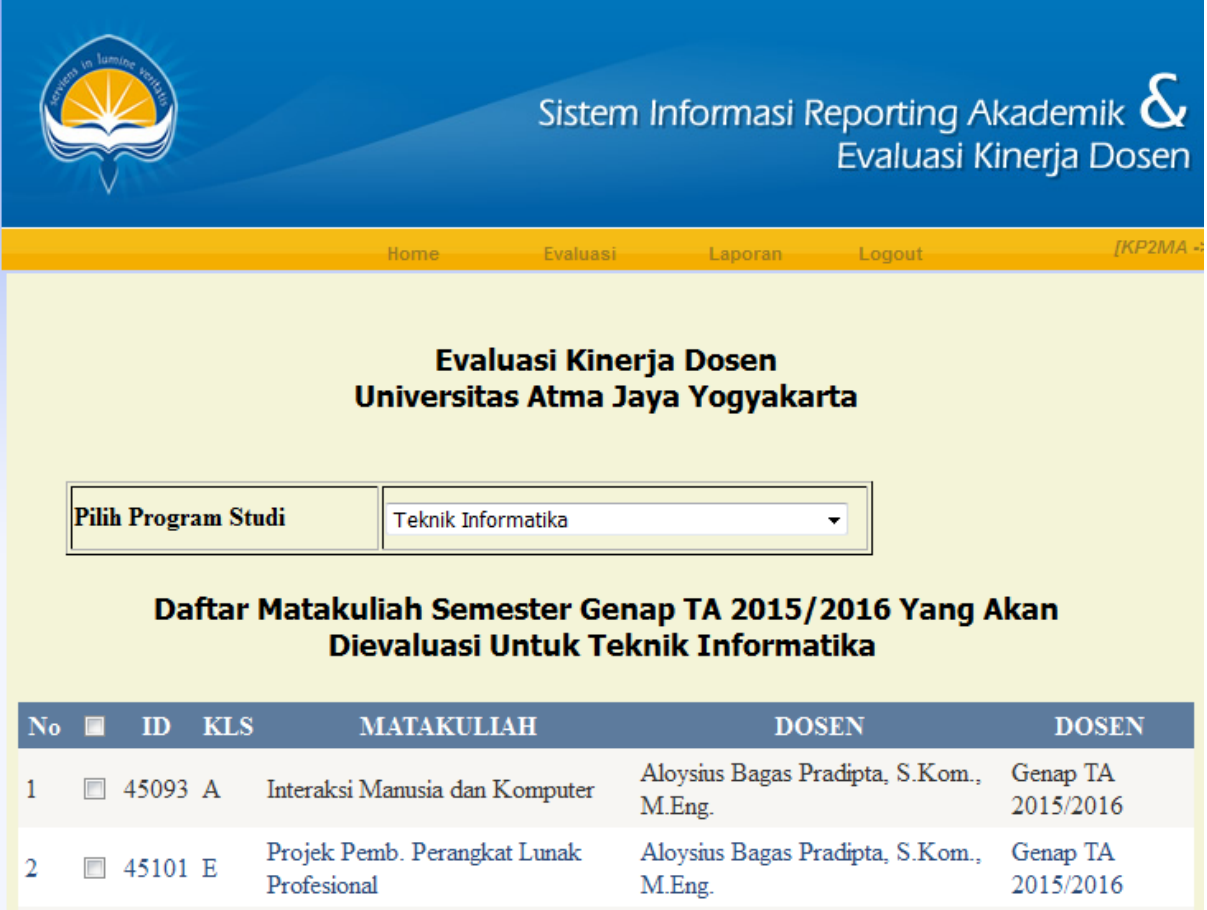

| 2  | 🔲 45101 E | Projek Pemb. Perangkat Lunak<br>Profesional   | Aloysius Bagas Pradipta, S.Kom.,<br>M.Eng. | Genap TA<br>2015/2016 |
|----|-----------|-----------------------------------------------|--------------------------------------------|-----------------------|
| 3  | 🔲 45107 A | Ekonomi Informatika                           | Aloysius Bagas Pradipta, S.Kom.,<br>M.Eng. | Genap TA<br>2015/2016 |
| 4  | 🔲 45104 C | Perangkat Lunak Enterprise                    | Aloysius Bagas Pradipta, S.Kom.,<br>M.Eng. | Genap TA<br>2015/2016 |
| 5  | 🔲 45105 D | Perangkat Lunak Enterprise                    | Aloysius Bagas Pradipta, S.Kom.,<br>M.Eng. | Genap TA<br>2015/2016 |
| 6  | 🔲 45114 A | Bahasa Inggris                                | Bening Parwita Sukci L.,<br>SP.,M.Hum.     | Genap TA<br>2015/2016 |
| 7  | 🔲 45148 A | Kapita Selekta Sistem Informasi<br>Enterprise | Benyamin L.Sinaga,S.T.,<br>M.Comp.Sc.      | Genap TA<br>2015/2016 |
| 8  | 🔲 45097 A | Projek Pemb. Perangkat Lunak<br>Profesional   | Benyamin L.Sinaga,S.T.,<br>M.Comp.Sc.      | Genap TA<br>2015/2016 |
| 9  | 🔲 45098 B | Projek Pemb. Perangkat Lunak<br>Profesional   | Benyamin L.Sinaga,S.T.,<br>M.Comp.Sc.      | Genap TA<br>2015/2016 |
| 10 | 🔲 45079 C | Praktikum Jaringan Komputer                   | Devi Indriasari Th., ST., M.Sc.            | Genap TA<br>2015/2016 |

Digunakan untuk pemakaian template yang telah dipilih pada satu mata kuliah. User diminta untuk memilih program studi yang ada pada dropdownlist kemudian akan muncul matakuliah

apa saja yang sedang aktif pada semester tersebut. User diminta untuk memilih mata kuliah yang ada pada gridview kemudian menekan tombol Submit maka template yang digunakan pada mata kuliah tertentu akan disimpan ke database.

### • Group Pertanyaan

Digunakan oleh user untuk menambah pertanyaan dan pilihan jawaban. Sebelumnya jika suatu form ingin ditambahkan pertanyaan, maka user diminta untuk melakukan klik Lihat. Kemudian akan masuk ke halaman Konfigurasi Pertanyaan. Untuk melakukan penambahan data pertanyaan dan pilihan jawaban, user harus mengisi data group pertanyaan, pertanyaan, jawaban dan nilai dari masing-masing jawaban, kemudian menekan tombol Simpan Pertanyaan. Jika terjadi kesalahan, maka akan muncul.

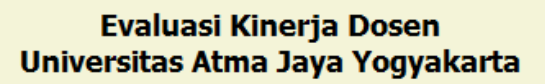

Home

|                     | ID | Group Pertanyaan    | Jenis      |
|---------------------|----|---------------------|------------|
| <u>Edit   Hapus</u> | 1  | MANAJEMEN WAKTU     | PERTANYAAN |
| <u>Edit   Hapus</u> | 2  | MATERI PEMBELAJARAN | PERTANYAAN |
| <u>Edit   Hapus</u> | 3  | METODE PEMBELAJARAN | PERTANYAAN |
| <u>Edit   Hapus</u> | 4  | MEDIA PEMBELAJARAN  | PERTANYAAN |
| <u>Edit   Hapus</u> | 5  | METODE PENILAIAN    | PERTANYAAN |
| <u>Edit   Hapus</u> | 6  | MINAT MAHASISWA     | PERTANYAAN |
| <u>Edit   Hapus</u> | 7  | KOMENTAR            | KOMENTAR   |
| <u>Tambah</u>       |    |                     |            |

Sistem Informasi Reporting Akademik 💩

Logout

Laporan

Evaluasi Kinerja Dosen

[KP2MA -

### 4. Pengelolaan Pertanyaan dan Jawaban

Digunakan oleh user untuk menambah pertanyaan dan pilihan jawaban. Sebelumnya jika suatu form ingin ditambahkan pertanyaan, maka user diminta untuk melakukan klik Lihat kemudian akan masuk ke halaman Konfigurasi Pertanyaan. Untuk melakukan penambahan data pertanyaan dan pilihan jawaban, user harus mengisi data group pertanyaan, pertanyaan, jawaban dan nilai dari masing-masing jawaban, kemudian menekan tombol Simpan Pertanyaan. Jika terjadi kesalahan, maka akan muncul.

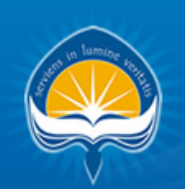

Logout

Laporan

[KP2MA -

### Evaluasi Kinerja Dosen Universitas Atma Jaya Yogyakarta

Evaluasi

Home

#### TAMBAH PERTANYAAN

#### Multiple choice - multiple answers

|                         | [?]                     |
|-------------------------|-------------------------|
|                         | [2]                     |
|                         |                         |
|                         |                         |
| Simpan Pertanyaan Batal |                         |
|                         | Simpan Pertanyaan Batal |

## 5. Laporan Hasil Evaluasi Dosen

Digunakan untuk menampilkan hasil evaluasi dosen masing-masing matakuliah yang di ampu. Pertama-tama user diminta untuk menginputkan nomor laporan serta memilih tahun ajaran, semester, prodi, dosen, matakuliah dan kelas. Setelah itu tekan tombol lihat laporan maka akan muncul laporan evaluasi dosen tersebut.

Halaman Dosen

|                | Sistem           | n Informasi Reporting Akademik &<br>Evaluasi Kinerja Dosen |
|----------------|------------------|------------------------------------------------------------|
| Laporan Logout |                  |                                                            |
|                |                  |                                                            |
| Tahun Ajaran   | 2015 👻           |                                                            |
| Semester       | Gasal TA 2015/2  | 2016   Klik Matakuliah                                     |
| Matakuliah     |                  |                                                            |
| Kelas          | B 🔹              |                                                            |
| Download Nila  | i Evaluasi .pdf  | Download Komentar .pdf                                     |
|                | © 2011 Kantor Si | istem Informasi Universitas Atma Jaya Yogyakarta 🧶         |

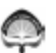

#### UNIVERSITAS ATMA JAYA YOGYAKARTA

Г

Rekapitulasi Hasil Kuesioner Evaluasi Proses Pembelajaran oleh Mahasiswa

UAJY-KP2MA-06.01.MEP-02

| Nama Dosen :<br>Fakultas :<br>Program Studi :<br>Matakullah : |                |                                  |             |   |      |        |          |         |       |
|---------------------------------------------------------------|----------------|----------------------------------|-------------|---|------|--------|----------|---------|-------|
|                                                               | le di          |                                  |             |   | Frei | uensi  |          |         |       |
|                                                               | Indi           | Kator                            |             | 4 | 3    | 2      | 1        | Total   | Rerat |
| MANAJEMEN WAKTU                                               |                |                                  |             |   |      |        |          |         |       |
| Pengajar hadir sesual waktu yang ditentuk                     | tan 7          |                                  |             | 8 | 16   | ٥      | 0        | 24      | 3.33  |
| Rerata                                                        |                |                                  |             |   |      |        |          |         | 3.33  |
| MATERI PEMBELAJARAN                                           |                |                                  |             |   |      |        |          |         |       |
| Materi yang diberikan bermanfaat, aktual,                     | dan mengik     | iuti perkembangan ?              |             | 4 | 20   | ٥      | 0        | 24      | 3.17  |
| Silabus dan rencana kegiatan perkuliahan                      | jelas dan d    | Ijalankan ?                      |             | 5 | 18   | 1      | 0        | 24      | 3.17  |
| Rerata                                                        |                |                                  |             |   |      |        |          |         | 3.17  |
| MEDIA PEMBELAJARAN                                            |                |                                  |             |   |      |        |          |         |       |
| Pengajar memanfaatkan teknologi Informa                       | al dan kom     | unikasi untuk penyampalan m      | uteri ?     | 5 | 19   | ٥      | 0        | 24      | 3.21  |
| Referensi kullah (buku teks/diktat/slide/ler                  | nbar kerja)    | dapat diperoleh dengan mudal     | 67          | 3 | 21   | 0      | 0        | 24      | 3.13  |
| Rerata                                                        |                |                                  |             |   |      |        |          |         | 3.17  |
| METODE PEMBELAJARA                                            | N              |                                  |             |   |      |        |          |         |       |
| Mahasiswa diberi kesempatan berpartisip                       | asi aktif (be  | rtanya/diskusi/presentasi/dil) 1 | 7           | 4 | 19   | 1      | 0        | 24      | 3.13  |
| Pengajar memberikan umpan balik atas ha                       | el glanity     | gas ?                            |             | 2 | 21   | 1      | 0        | 24      | 3.04  |
| Penjelasan pengajar mudah dipahami ?                          |                |                                  |             | 2 | 21   | 1      | 0        | 24      | 3.04  |
| Rerata                                                        |                |                                  |             |   |      |        |          |         | 3.07  |
| METODE PENILAIAN                                              |                |                                  |             |   |      |        |          |         |       |
| Materi soal ujian sesual dengan materi pe                     | rkullahan ?    |                                  |             | 2 | 21   | 1      | 0        | 24      | 3.04  |
| Standar penilalan jelas ?                                     |                |                                  |             | 1 | 21   | 2      | 0        | 24      | 2.96  |
| Rerata                                                        |                |                                  |             |   |      |        |          |         | 3.00  |
| MINAT MAHASISWA                                               |                |                                  |             |   |      |        |          |         |       |
| Secara umum saya puas dan termotivasi o                       | antuk belaja   | u 7                              |             | 2 | 21   | 1      | 0        | 24      | 3.04  |
| Rerata                                                        |                |                                  |             |   |      |        |          |         | 3.04  |
|                                                               |                | Kehadira                         | n Dosen     |   |      |        |          |         |       |
| Yang diharapkan                                               |                | Yang din                         | ealisasikan |   |      | Perser | itase ke | hadiran |       |
| 0                                                             |                |                                  | 0           |   |      |        | ••••     |         |       |
|                                                               |                | Skor F                           | Rerata      |   |      |        |          |         |       |
| Dosen                                                         |                | Program Studi                    | Fakulta:    | 5 |      |        | Univ     | ersitas |       |
| 3.13                                                          | 3.13 3.23 3.26 |                                  |             |   |      |        | :        | 3.21    |       |

|   | Rekapitulasi komentar mahasiswa Tahun Akademik Gasal TA 2015/2016 (disalin apa adanya, seperti        |  |  |  |  |  |  |  |
|---|----------------------------------------------------------------------------------------------------|--|--|--|--|--|--|--|
|   | tertera dalam lembar evaluasi)                                                                        |  |  |  |  |  |  |  |
|   | Kode MK : , Nama MK : , Kelas : B,<br>Program Studi : , Dosen :                                       |  |  |  |  |  |  |  |
|   | rogium octuri , poociri                                                                               |  |  |  |  |  |  |  |
| - | terimakasih                                                                                           |  |  |  |  |  |  |  |
| - | Happy Holiday pak :D                                                                                  |  |  |  |  |  |  |  |
| - | penjelasan sepertinya terlalu cepat                                                                   |  |  |  |  |  |  |  |
| - | sudah mengajar dengan baik                                                                            |  |  |  |  |  |  |  |
| - | proses perkuliahan selalu berlangsung dengan baik                                                     |  |  |  |  |  |  |  |
| - | Alls good. Thanks.                                                                                    |  |  |  |  |  |  |  |
| - | -                                                                                                    |  |  |  |  |  |  |  |
| - | -                                                                                                    |  |  |  |  |  |  |  |
| - | OK                                                                                                    |  |  |  |  |  |  |  |
| - | dosen nya lucu :3                                                                                     |  |  |  |  |  |  |  |
| - | terimakasih                                                                                           |  |  |  |  |  |  |  |
| - | -                                                                                                    |  |  |  |  |  |  |  |
| - | Tidak Ada                                                                                             |  |  |  |  |  |  |  |
| - |                                                                                                    |  |  |  |  |  |  |  |
| - | bagus                                                                                                 |  |  |  |  |  |  |  |
| - | -                                                                                                    |  |  |  |  |  |  |  |
| - | setuju                                                                                                |  |  |  |  |  |  |  |
| - | bapaknya selalu teliti kalo mahasiswanya ada yangngantuk. jadi selalu d tanya kalo yang ngantuk. good |  |  |  |  |  |  |  |
| - | Tidak ada                                                                                             |  |  |  |  |  |  |  |
| - | mampu melakukan pendekatan terhadap mahasiswa                                                         |  |  |  |  |  |  |  |
| - | makasih                                                                                               |  |  |  |  |  |  |  |
| - | saya dapat memahami penjelasan yang diberikan                                                         |  |  |  |  |  |  |  |

### • Halaman KP2MA

|                     |               |        | Sistem In       | forr | nasi Rep<br>E | oorting Ak<br>Evaluasi Ki | kademik &<br>nerja Dosen |
|---------------------|---------------|--------|-----------------|------|---------------|---------------------------|--------------------------|
|                     | н             | ome    | Evaluasi        | La   | poran         | Logout                    | [KP2MA                   |
|                     |               |        |                 |      | )             |                           |                          |
| No Laporan          |               |        |                 |      |               |                           |                          |
| Tahun Ajaran        | 2015          | •      |                 |      | Semester      | Gasal TA 2015             | /2016                    |
| Pilih Program Studi | Teknik Inform | natika |                 | •    |               |                           |                          |
| Pilih Dosen         |               |        |                 | •    |               |                           |                          |
| Pilih Matakuliah    | Rendering     |        |                 | -    | Kelas         | в 👻                       | •                        |
|                     |               |        | Lihat Lapor     | an   |               |                           |                          |
|                     |               | © 2011 | I Kantor Sistem | Info | rmasi Unive   | rsitas Atma Jay           | a Yogyakarta 🧶           |

### 6. Laporan Skor Berdasarkan Group Pertanyaan

Digunakan untuk menampilkan rerata skor hasil evaluasi dosen masing-masing group pertanyaan. Data yang ditampilkan berdasarkan prodi dan fakultas dalam bentuk diagram batang. Pertama-tama user diminta untuk memilih tahun ajaran, semester dan group pertanyaan yang akan ditampilkan laporannya. Setelah itu tekan tombol lihat laporan maka akan muncul laporan rerata skor group pertanyaan tersebut.

|                        |          | Sistem In         | formasi F      | Reporting Aka<br>Evaluasi Kine | demik &<br>erja Dosen |
|------------------------|----------|-------------------|----------------|--------------------------------|-----------------------|
|                        | Home     | Evaluasi          | Laporan        | Logout                         | [KP2MA ↔              |
| Tahun Ajaran           | 2015     | - Semester        | Gasa           | I TA 2015/2016                 | •                     |
| Pilih Group Pertanyaan | MANAJEME | Lihat Lapo        | ran            |                                |                       |
|                        | © 2(     | )11 Kantor Sisten | n Informasi Ur | niversitas Atma Jaya Y         | ogyakarta 🧔           |

• Rerata Skor Grup Pertanyaan Per Prodi

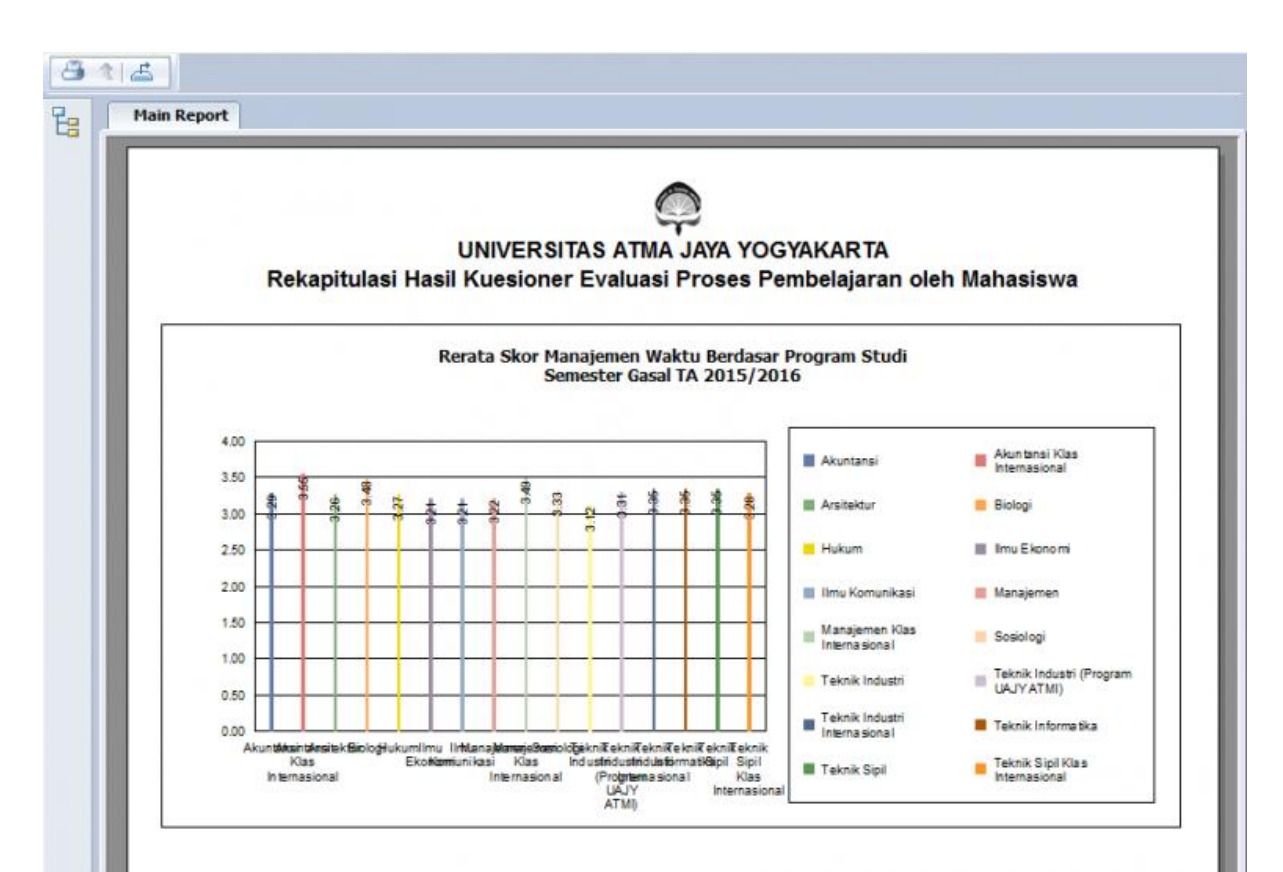

#### Rerata Skor Manajemen Waktu Berdasar Program Studi

| No. | Program Studi                       | Skor |  |
|-----|-------------------------------------|------|--|
| 1   | Akuntansi                           | 3.29 |  |
| 2   | Akuntansi Klas Internasional        | 3.55 |  |
| 3   | Arsitektur                          | 3.26 |  |
| 4   | Biologi                             | 3.48 |  |
| 5   | Hukum                               | 3.27 |  |
| 6   | Ilmu Ekonomi                        | 3.21 |  |
| 7   | Ilmu Komunikasi                     | 3.21 |  |
| 8   | Manajemen                           | 3.22 |  |
| 9   | Manajemen Klas Internasional        | 3.49 |  |
| 10  | Sosiologi                           | 3.33 |  |
| 11  | Teknik Industri                     | 3.12 |  |
| 12  | Teknik Industri (Program UAJY ATMI) | 3.31 |  |
| 13  | Teknik Industri Internasional       | 3.35 |  |
| 14  | Teknik Informatika                  | 3.35 |  |

• Rerata Skor Grup Pertanyaan Per Fakultas

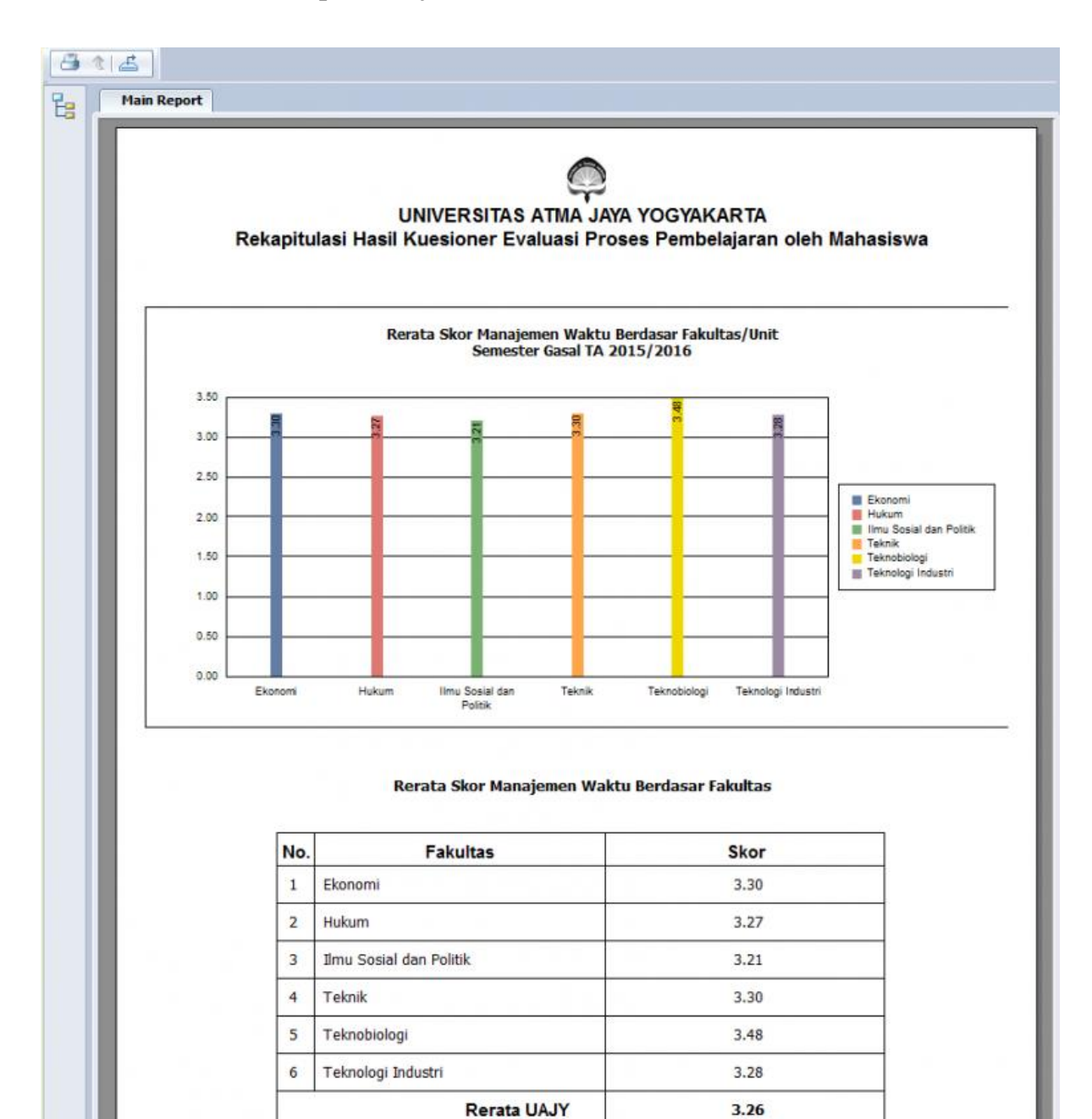

# 7. Laporan Rerata Keseluruhan

Digunakan untuk menampilkan rerata skor keseluruhan berdasarkan prodi dan fakultas dalam bentuk diagram batang. Pertama-tama user diminta untuk memilih tahun ajaran dan semester yang akan ditampilkan laporannya. Setelah itu tekan tombol lihat laporan maka akan muncul laporan rerata skor keseluruhan tersebut.

| Lange Control of Control of Contr |      |      | Sistem                 | Informasi       | Reporting Al<br>Evaluasi Ki | kademik &<br>inerja Dosen |
|----------------------------------------------------------------------------------------------------|------|------|------------------------|-----------------|-----------------------------|---------------------------|
|                                                                                                    |      | Home | Evaluasi               | Laporan         | Logout                      | [KP2MA ->                 |
| Tahun Ajaran                                                                                                    | 2015 | T    | Semester<br>Lihat Lapo | Gasal TA 2015/  | 2016                        | -                         |
|                                                                                                    |      |      | © 2011 Kantor Sis      | tem Informasi U | niversitas Atma Jay         | /a Yogyakarta 🧔           |

**Rerata Skor Keseluruhan Per Prodi** •

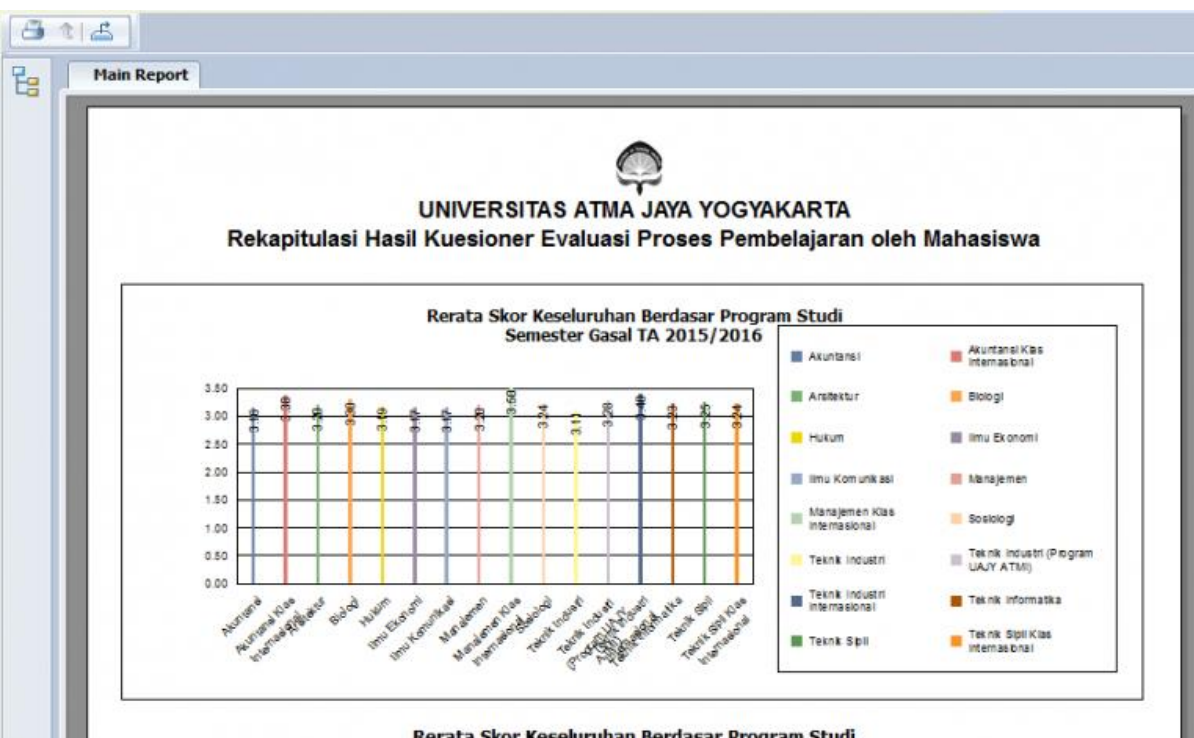

| No. | Program Studi                       | Skor |  |
|-----|-------------------------------------|------|--|
| 1   | Akuntansi                           | 3.16 |  |
| 2   | Akuntansi Klas Internasional        | 3.38 |  |
| 3   | Arsitektur                          | 3.20 |  |
| 4   | Biologi                             | 3.30 |  |
| 5   | Hukum                               | 3.19 |  |
| 6   | Ilmu Ekonomi                        | 3.17 |  |
| 7   | Ilmu Komunikasi                     | 3.17 |  |
| 8   | Manajemen                           | 3.20 |  |
| 9   | Manajemen Klas Internasional        | 3.50 |  |
| 10  | Sosiologi                           | 3.24 |  |
| 11  | Teknik Industri                     | 3.11 |  |
| 12  | Teknik Industri (Program UAJY ATMI) | 3.28 |  |
| 13  | Teknik Industri Internasional       | 3.40 |  |
| 14  | Teknik Informatika                  | 3.23 |  |
| 15  | Teknik Sipil                        | 3.25 |  |
| 16  | Teknik Sipil Klas Internasional     | 3.24 |  |
|     | Rerata UAJY                         | 3.21 |  |

#### Rerata Skor Keseluruhan Berdasar Program Studi

• Rerata Skor Grup Pertanyaan Per Fakultas

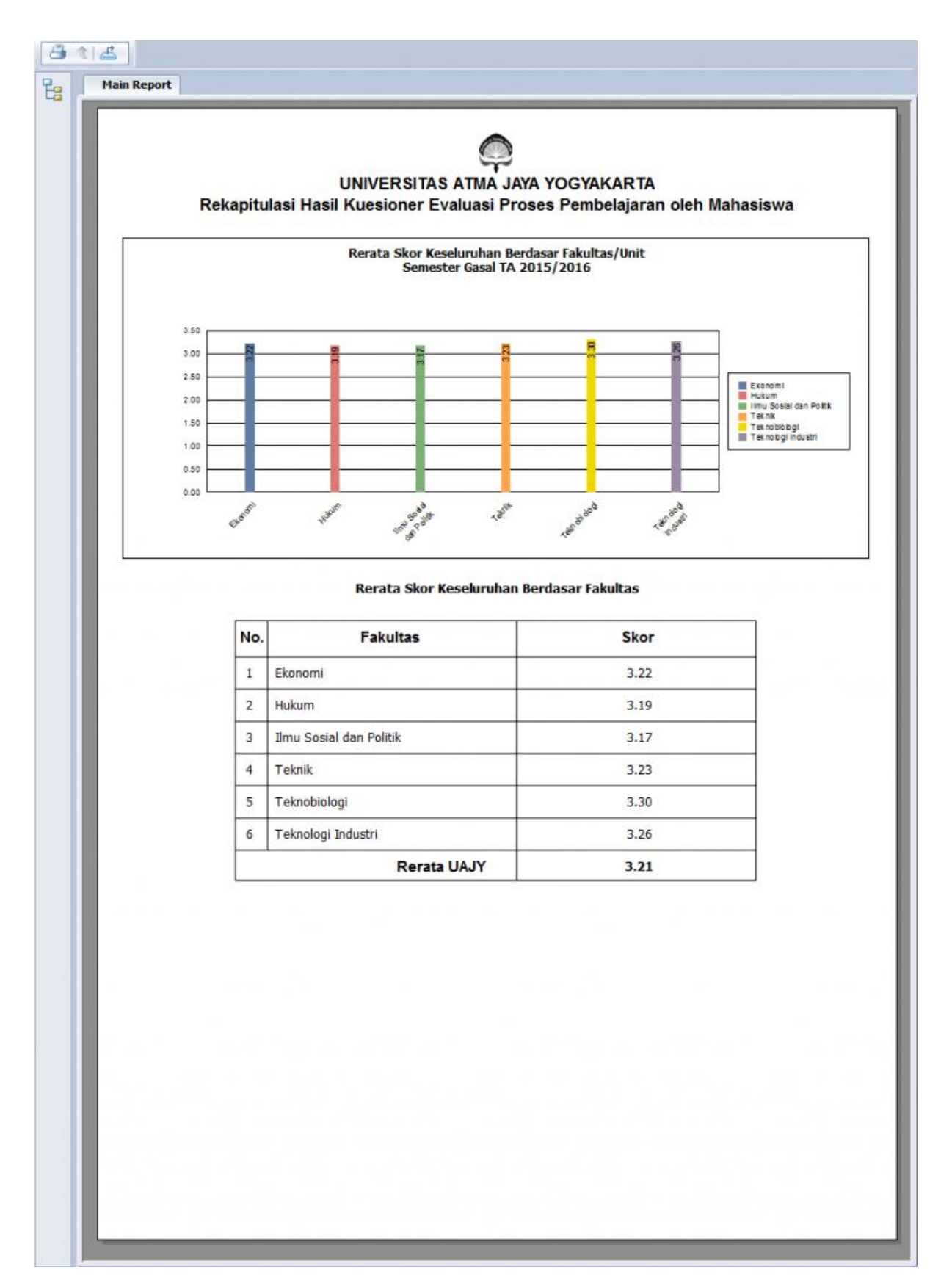